# Wi-Fi Manual

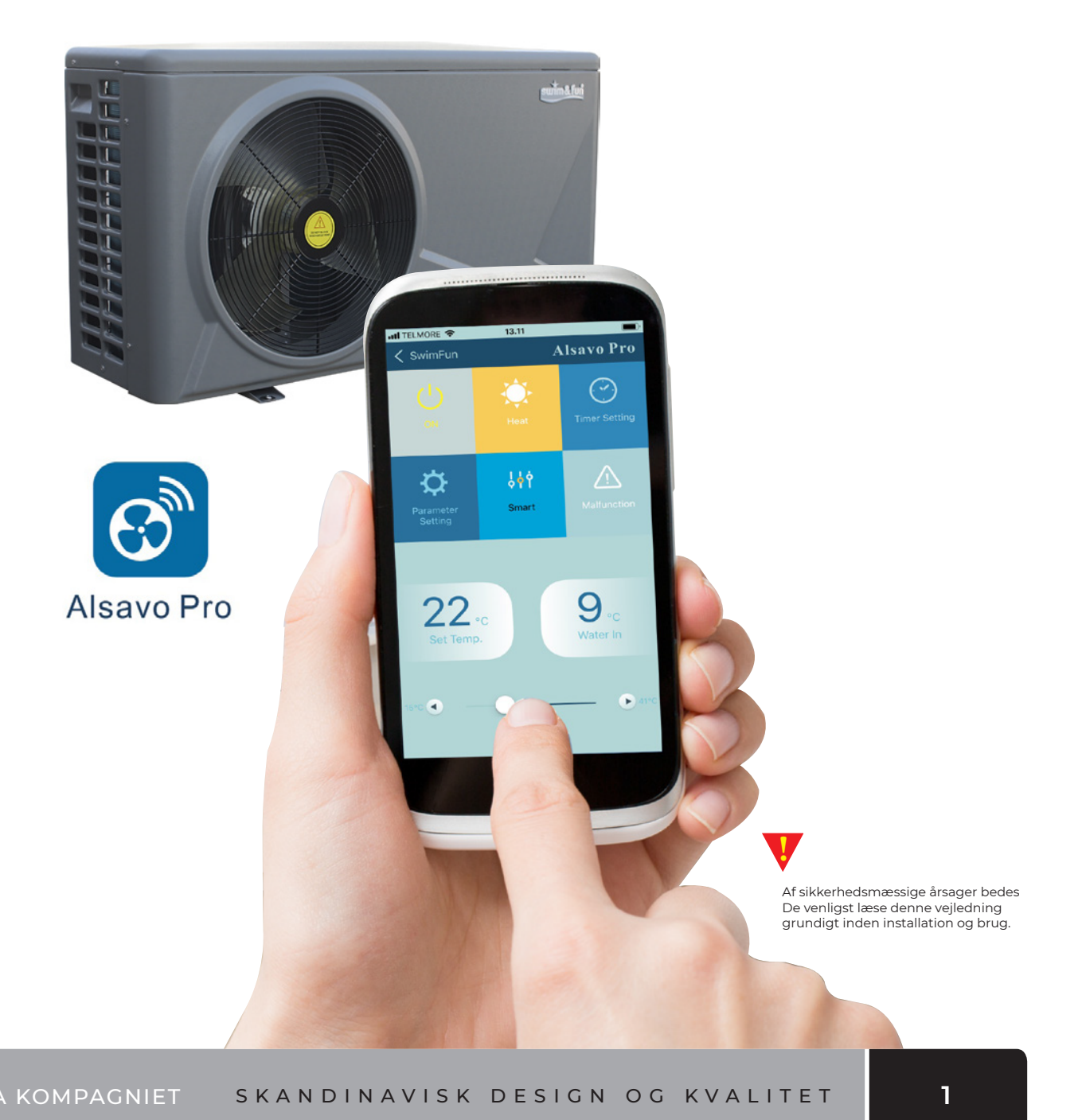

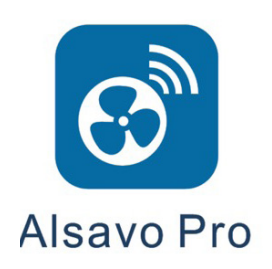

## Download appen nu

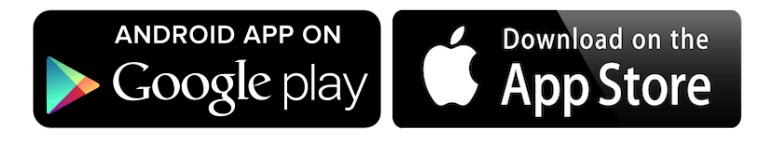

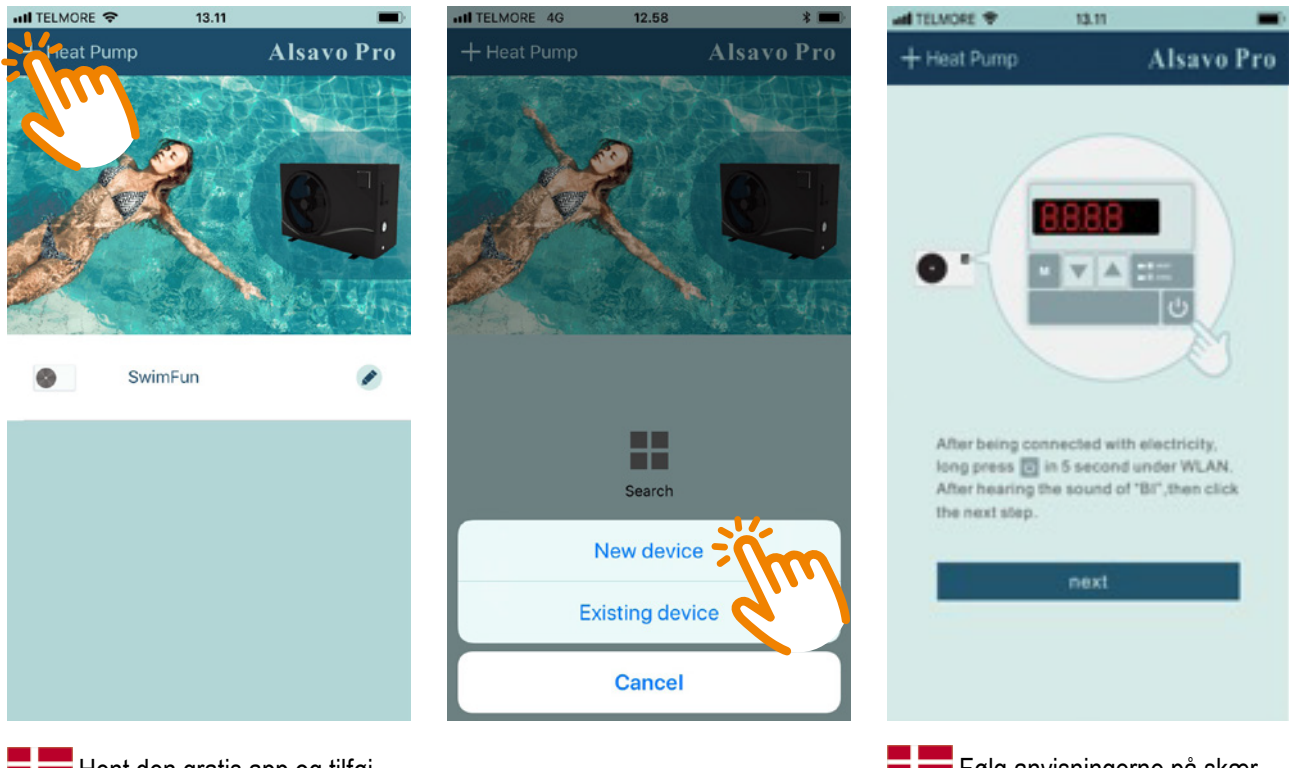

Hent den gratis app og tilføj varmepumen til App'en ved at klikke på + i øverste venstre højrne. Følg anvisningerne på skærmen for at forbinde WIFI fjernkontrollen og klik på "NEXT.

| ad TELMORE 🌩 10.11                   |            | all T | ELMO       | RE 🗢         | •                   |        | 13.10 |      |    |     |     |              | III TELMORE 🗢 1 | 3.11 |         |
|--------------------------------------|------------|-------|------------|--------------|---------------------|--------|-------|------|----|-----|-----|--------------|-----------------|------|---------|
| + Heat Pump                          | Alsavo Pro | <     |            |              |                     |        |       |      | Al | sav | o P | ro           | + Heat Pump     | Als  | avo Pro |
| WIFI:zealux007<br>Password<br>Search |            |       | Pas<br>Pas | knar<br>sswo | me<br>ord<br>ord co | onfiri | mati  | on   |    |     |     | ]            | SwimFure        |      |         |
|                                      |            |       |            |              |                     |        |       |      |    |     |     |              |                 |      |         |
|                                      |            | Q     | W          | E            | R                   | Т      | Y     | U    | 1  | 0   | Ρ   | Å            |                 |      |         |
|                                      |            | Α     | s          | D            | F                   | G      | н     | J    | к  | L   | Æ   | Ø            |                 |      |         |
|                                      |            | +     |            | z            | X                   | С      | V     | В    | Ν  | М   |     | $\bigotimes$ |                 |      |         |
|                                      |            | 123   | 6          |              | Ŷ                   | ı      | Melle | mrun | n  |     | Næs | te           |                 |      |         |

Indtast din WIFI adgangskode og klik på "Search" for at finde varmepumpen. **Bemærk**, det første felt skal vise dit hjems WIFI.

Navngiv Varmepumpen og angiv en adgangskode. Klik OK.

Inverter Pro varmepumpen kan nu vælges fra menuen. Klik for at tilgå kontrolpanelet.

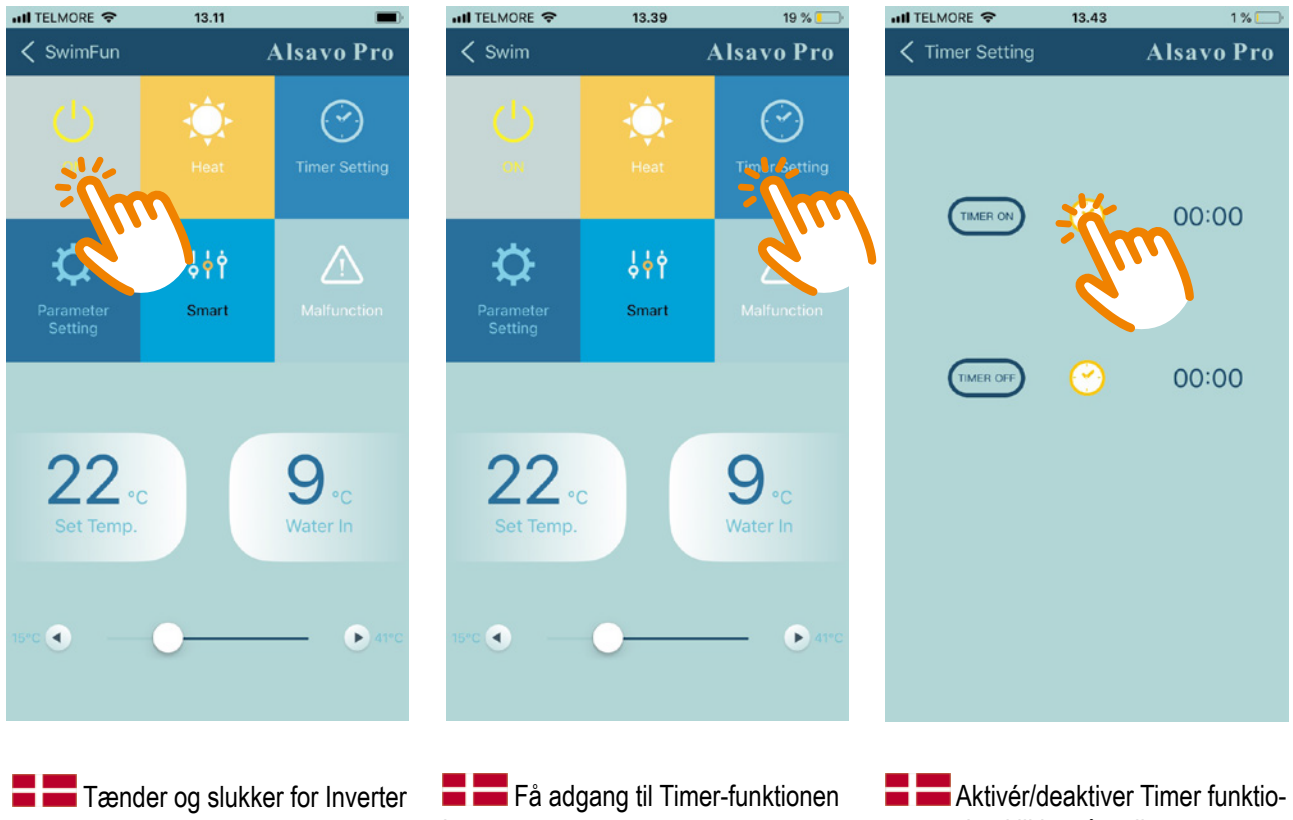

Pro varmepumpen.

Få adgang til Timer-funktionen her.

Aktivér/deaktiver Timer funktionen ved at klikke på ur-ikonet.

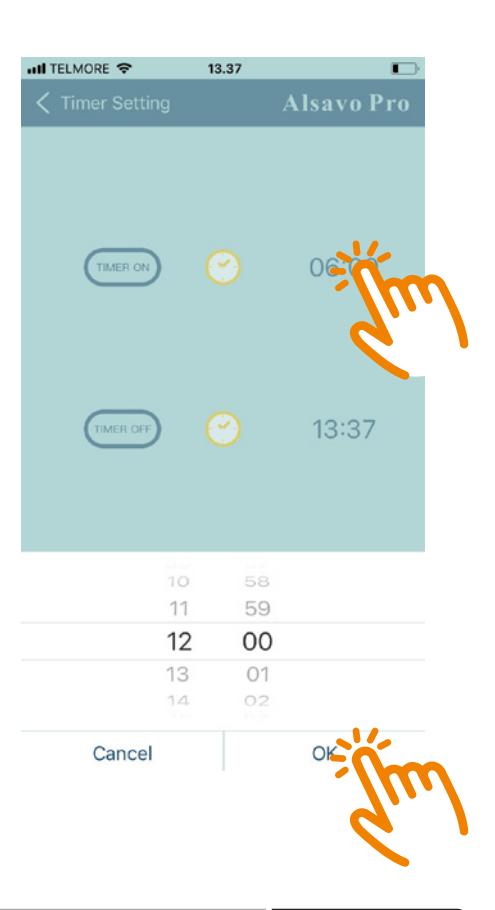

#### SPA KOMPAGNIET SKANDINAVISK DESIGN OG KVALITET

4

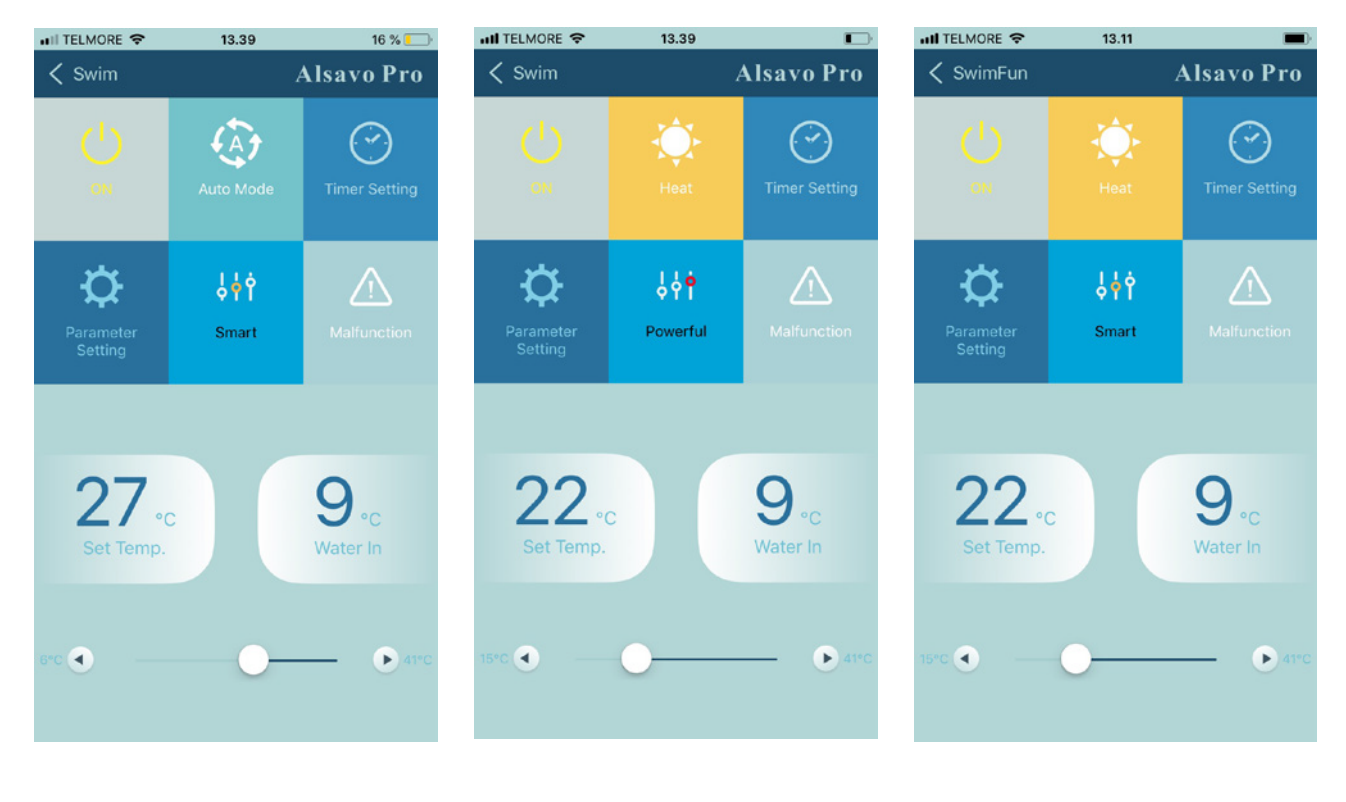

Skift mellem Opvarmning / Køling / Auto tilstand. Hvis ingen akti on ved aktivering, er kun opvarmning mulig. Skift mellem Silent / Smart / Powerful tilstand.

ved at glide til hhv. højre og venstre.

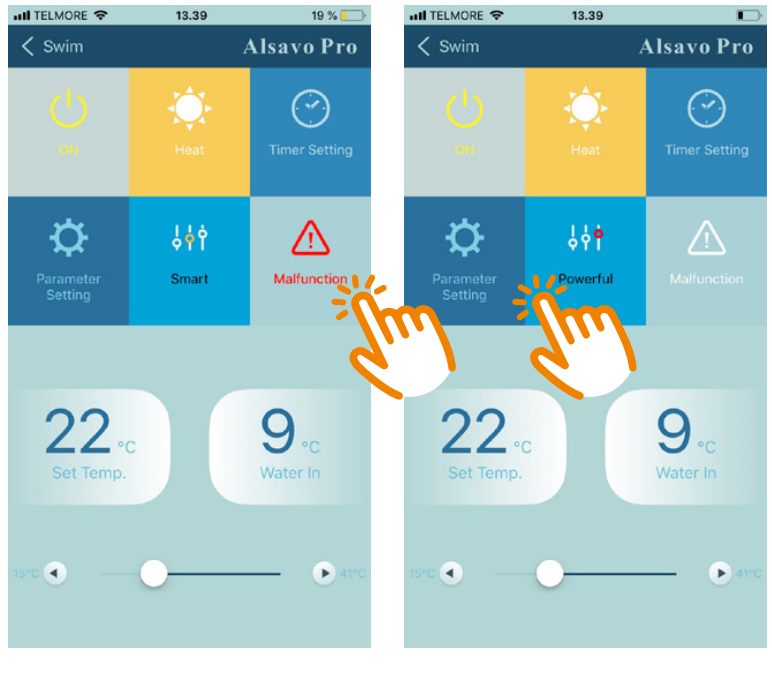

| Parameter Setting                                                    |  |  |  |  |  |  |
|----------------------------------------------------------------------|--|--|--|--|--|--|
| Entry into defrosting time period:<br>30 - 90 min / Defrault 40 min. |  |  |  |  |  |  |
| Terms of entry defrosting function:<br>-30 -0 / Default -7           |  |  |  |  |  |  |
| Terms of Exit defrostning:<br>2 - 30 / Default 20                    |  |  |  |  |  |  |
| Time of Exit defrostning:<br>1 - 12 min / Default 12 min             |  |  |  |  |  |  |
| Inlet water temperature calibration:<br>-9.9 - 9.9 / Default 0.0     |  |  |  |  |  |  |

Hvis der opstår en fejltilstand vil ikonet "Malfunction" lyse rødt. Klik for yderligere information.

Adgangskode kræves for at ændre fabriksindstillinger. Koden er kun tilgængelig for tekniker.

#### **E** Nulstilling af varmepumpen

I tilfælde af at appen ikke kan forbinde til varmepumpen prøv at nulstille varmepumpen på følgende vis:

1. Sluk for strømmen eller tag stikket ud af varmepumpen, og tænd for strømmen igen.

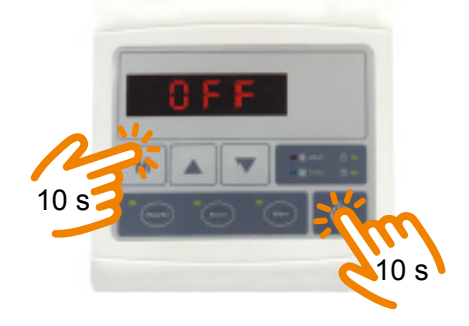

2. Tryk på "M" og "On/Off" knappen samtidigt og hold i 10 sek. indtil der kommer et "bip".

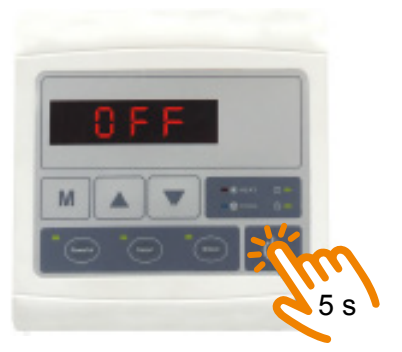

- 3. Derefter tryk 5 sek. på "On/Off" indtil der kommer et "bip" igen.
- 4. Start forfra med at forbinde til varmepumpen med appen, som vist i de første sider af denne manual.

SPA KOMPAGNIET SKANDINAVISK DESIGN OG KVALITET

#### Bemærk

- a. Husk at din netværkforbindelse skal fremgå af appen der hvor du angiver koden til WIFI, ellers kan der ikke forbindes til varmepumen.
- b. Sluk evt. for alle apps der kører i baggrunden, de kan være med til at hindre forbindelsen til varmepumpen.
- c. Det kræver WIFI at forbinde til varmepumpen. 4G/3G kan ikke benyttes til at fobinde direkte til varmepumpen.
- d. I tilfælde af at der ikke er WIFI, så kan to mobiler bruges til skabe forbindelse til varmepumpen. Mobil 1 skal være hotspot, og mobil 2 skal forbinde til hotspot. Derefter benyttes mobil 2 til at forbinde til varmepumpen.

## Kontakt

SPA Kompagniet Sigma 8, Søften 8382 Hinnerup

Tel. 70 27 27 23 info@spakompaniet.dk

www.spakompagniet.dk

Åbningstider: Mandag till Fredag 10.00 til 17.00 Lørdag: 10.00 til 14.00

Copyright © 2019 SPA Kompagniet ApS All rights reserved.

#### SPA KOMPAGNIET SKANDINAVISK DESIGN OG KVALITET